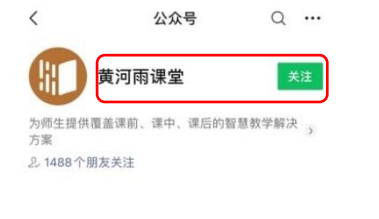

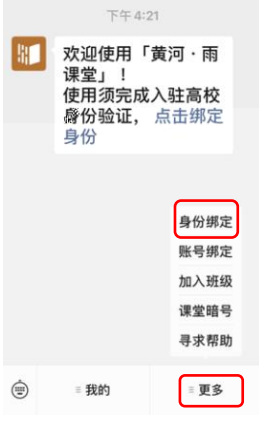

黄河雨课堂 🕓

<

| く身份绑定                         | ·•• •     |
|-------------------------------|-----------|
| 中国学位与研究生教育学                   | 学会四有导师学院  |
| 手机号: 请输入手机号                   | 1923月     |
| 相示 手机与由管理品道案录入、加速作<br>读取系管理质。 | (9日世際定用紙, |
| 磷认绑定                          |           |
|                               |           |

|           | 工号 | lihongru  |
|-----------|----|-----------|
|           | 院系 | 中国学位与研究生教 |
| (解绑账号)    |    | 育学会四有导师学院 |
| (Araran 3 |    |           |
|           |    |           |
|           |    |           |

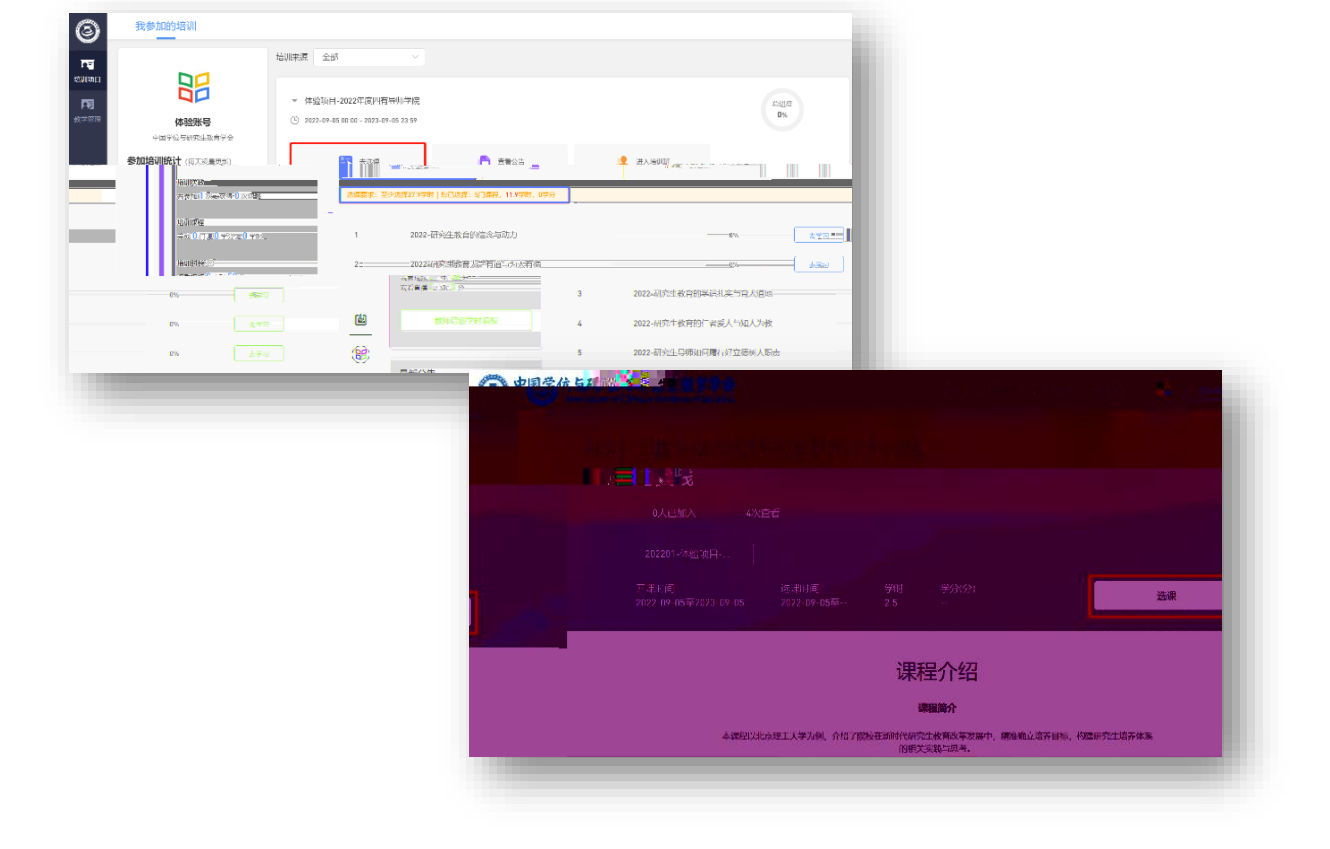

-4-

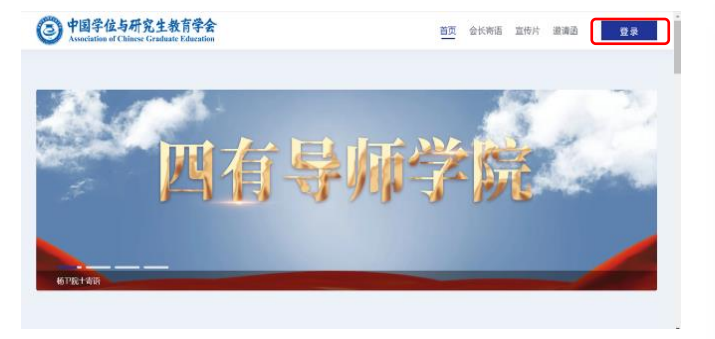

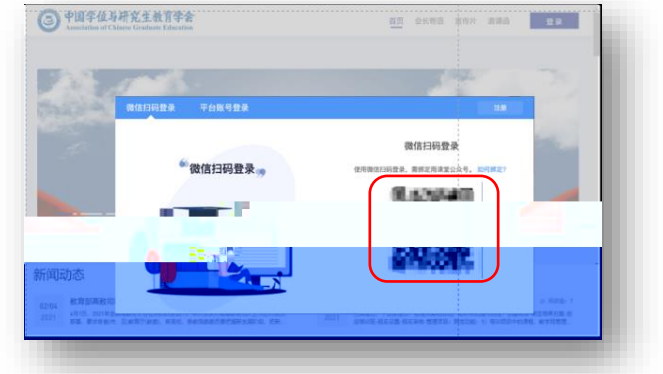

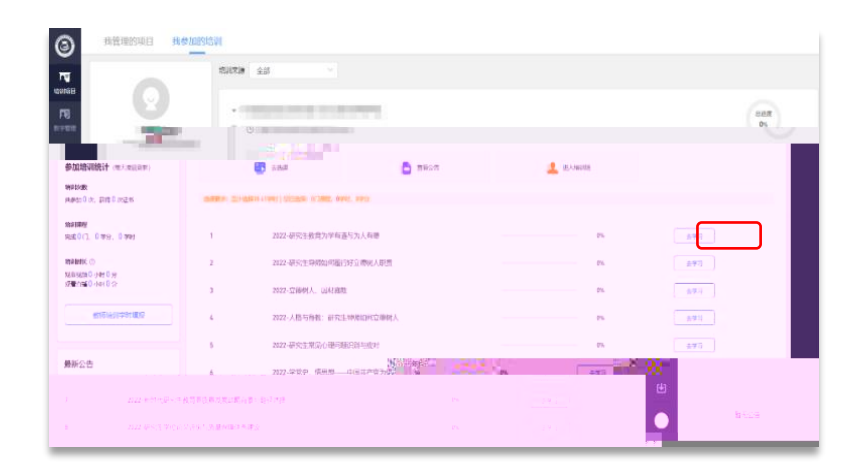

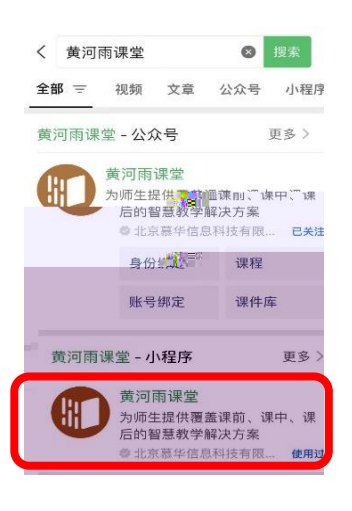

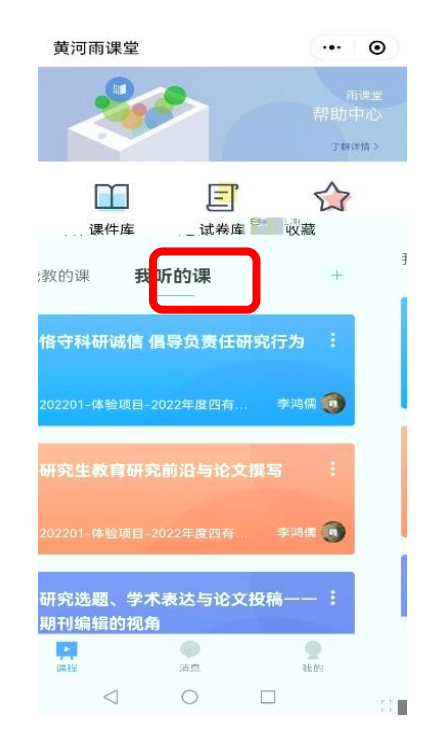

| 我管理的项目   我管理的培训                         | 班 我参加的培训                                                                      |                                                                                     |                                               |
|-----------------------------------------|-------------------------------------------------------------------------------|-------------------------------------------------------------------------------------|-----------------------------------------------|
| 中国学位与研究上教育学会<br>参加培训统计(国大资本史新)<br>MARC会 | ▶ 展示讲班级<br>○ 2022-09-01 00.08 - 2023-09-01 23.59                              |                                                                                     | ease<br>Ox                                    |
| - 14参加4次、鉄帯3次正将<br>増減課程<br>完成0行、0学会、0学出 | <ul> <li>- 測点以页目第一期</li> <li>○ 2022-09-27 00.00 - 2023-10-29 23.59</li> </ul> |                                                                                     | esser<br>On                                   |
|                                         |                                                                               |                                                                                     |                                               |
| 最新公告<br>第3                              | 4 11                                                                          | 主观2005点                                                                             |                                               |
| 93.<br>78.                              | 2 :                                                                           | 12 ト朝和3956:<br>初始工作で世界部時間の開始中(工作1617月29) 介信<br>111111111111111111111111111111111111 | 0% 2                                          |
|                                         | im                                                                            |                                                                                     | 2013年1月27日日日日日日日日日日日日日日日日日日日日日日日日日日日日日日日日日日日日 |

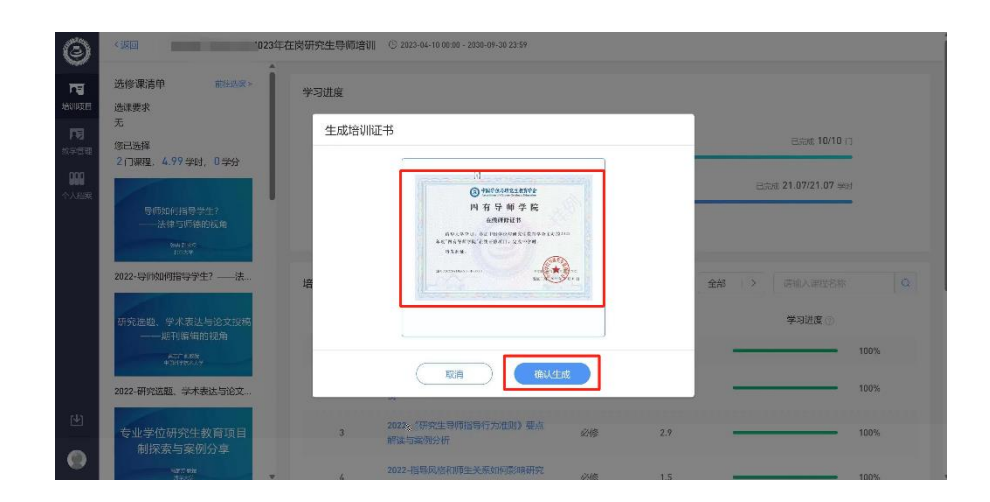